## FXIでのパーツボックスの使い方

1. メニューより[部品]-[パーツボックス]を選択します。

| パーツボックス                               |    |          |     | × |   |
|---------------------------------------|----|----------|-----|---|---|
| ☑角度 0.000  ● 角度補正                     | 透過 | 🖌 🗹 材料取り | 集計数 | 1 | , |
| 🦇 # 🔚 🔳 🗙                             |    |          |     |   | • |
| 🖆 🦈 🐩 📾 🚉 📍                           |    |          |     |   |   |
| ○ 部品 ▲ NET部品                          |    |          |     |   |   |
| ● FX2部品 ■                             |    |          |     |   |   |
|                                       |    |          |     |   |   |
|                                       |    |          |     |   |   |
| BKPC1 Flow PC1 TEST 7°Yントサ            |    |          |     |   |   |
|                                       |    |          |     |   |   |
| BKPC2 HUB1 PC2 TWPC1 7°Yントサ           |    |          |     |   |   |
|                                       |    |          |     |   |   |
| CRT1 LANDis PRTER1 カスケードマシニ           |    |          |     |   |   |
| ///////////////////////////////////// |    |          |     |   |   |
| dennwa MOトッライ PRTER2 かんた ルーター1        |    |          |     |   |   |
| ╘┝╋                                   |    |          |     |   |   |
| DSKPC1 NOTEPC PRTTER 北 ~ 機作図印         |    |          |     |   |   |
|                                       |    |          |     |   |   |

このような画面が起動してきます。

2. 設定ボタンをクリックし、部品が格納されているフォルダを設定します。

| - 小 部品 |        |   | 設定 |  |
|--------|--------|---|----|--|
| 🖆 🦈    | ाः 🖾 🚉 | 7 |    |  |

3. パーツボックス設定画面が起動します。

| パーツボックスの設定                                         |                                          |                                            |                                  |
|----------------------------------------------------|------------------------------------------|--------------------------------------------|----------------------------------|
| 部品シート<br>行数(L) 5 🔹 1~15<br>列数(C) 5 🔹 1~15          | 小数点以下桁数<br>桁数(S) 3 🔹 0~6                 | OK<br>キャンセル<br>ヘルフ <sup>ペ</sup> <u>H</u> ) | 追加ボタンで部品<br>が保存されている<br>フォルダをしてい |
| 部品フォルダ(E)<br>部品フォルダ名<br>FX2部品                      | 部品フォルダの場所<br>C:¥Documents and Settings ↓ | 追加( <u>A</u> )<br>前除(D)                    | हर                               |
| フォルダの順序を<br>入替えます。                                 |                                          |                                            |                                  |
| <ul> <li>動作</li> <li>✓ ESCでコマンドを終了する(目)</li> </ul> | を最上段にします                                 |                                            |                                  |

4. 追加すると、部品名のみ表示されます。

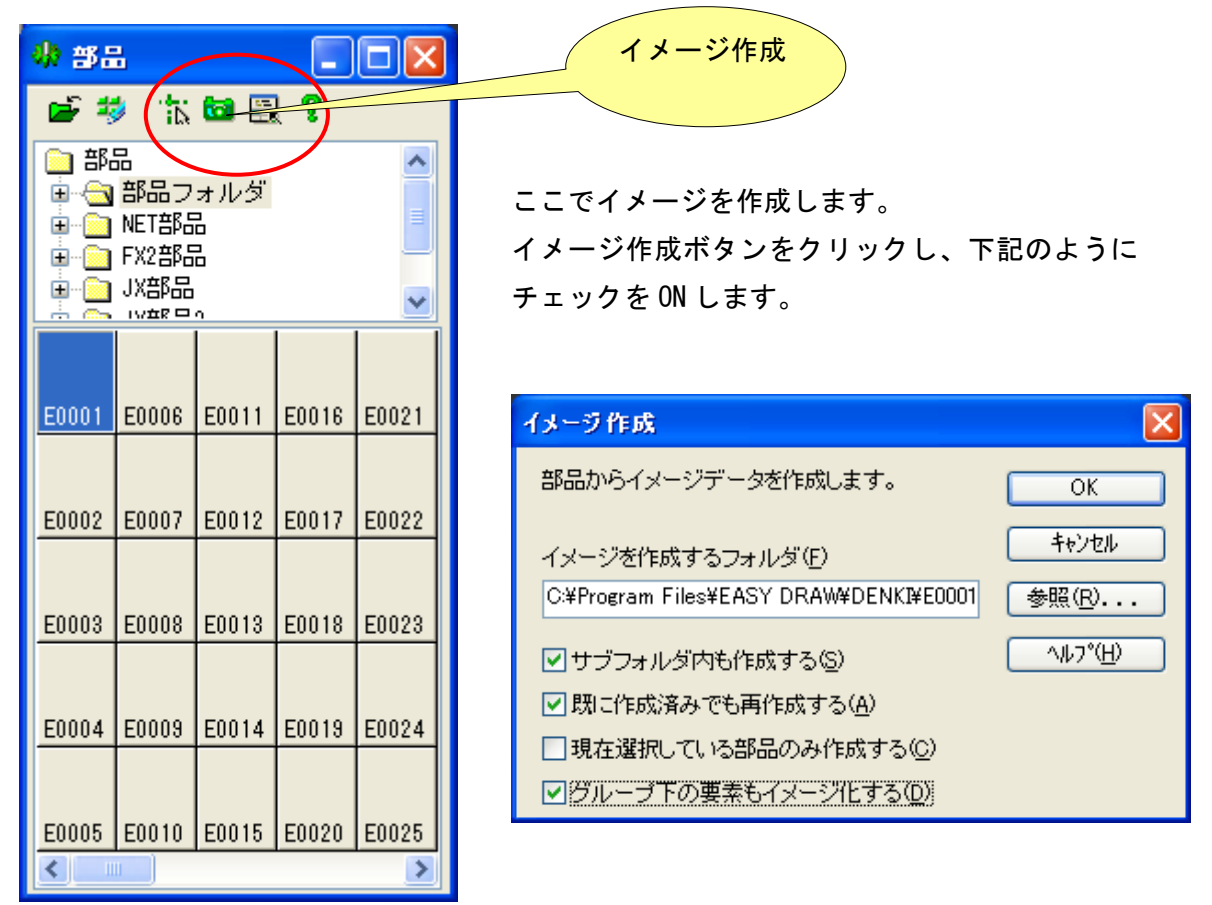

5. イメージが作成されました。後は図面に使用したい部品を選択し、配置します。

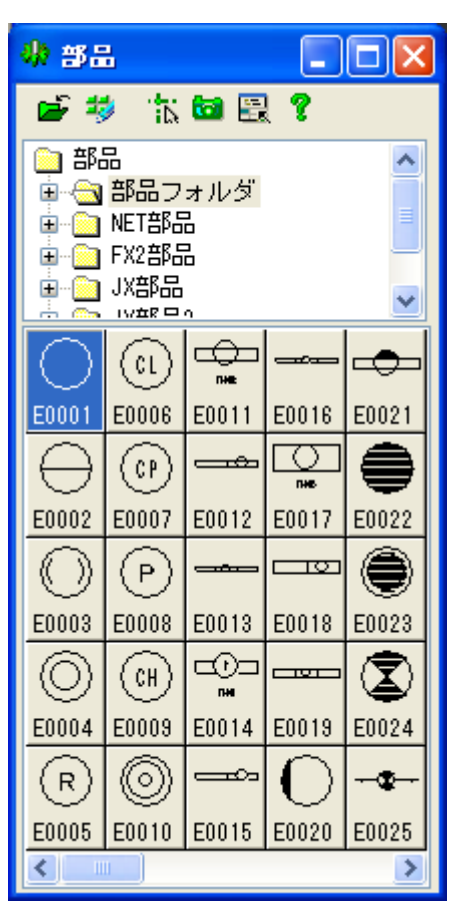